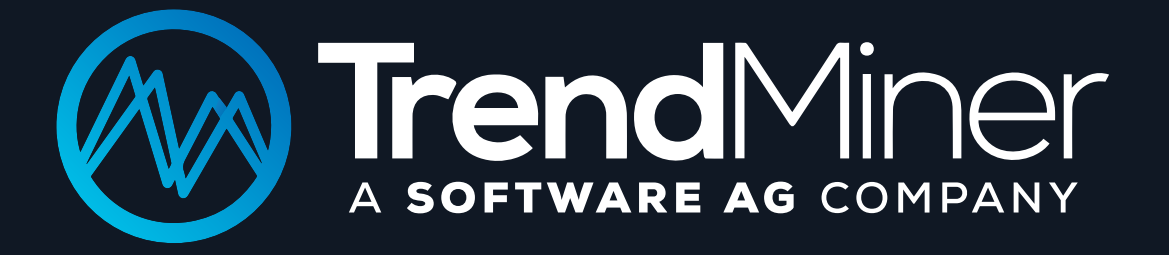

# CHEAT SHEET RELEASE 2020.R1

TrendMiner N.V. | VAT BE 0894.414.630 | RPR Hasselt, Belgium IBAN: BE82 737022894568 | BIC: KREDBEBB | T +3211263830 info@trendminer.com | www.trendminer.com

#### WAT? Beschrijvende analyse

Welke processtatus omschrijft het probleem? Selecteer interessante of abnormale patronen, relevante gebeurtenissen, of specifieke periodes.

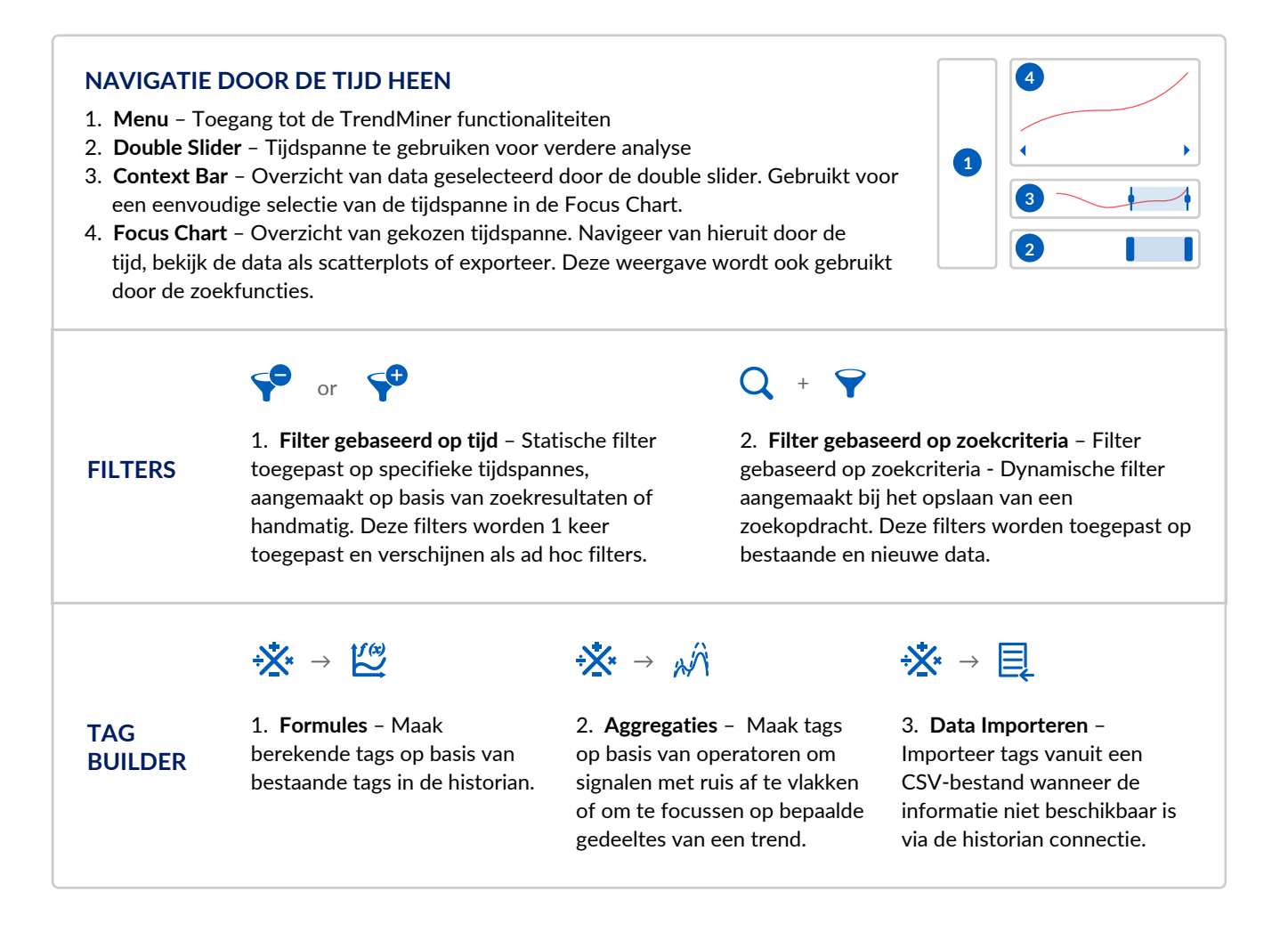

### WANNEER? HOE VAAK? Discovery Analytics

Deed dit zich eerder voor? Wanneer? Waar? In welke omstandigheden (context)? Hoe vaak? Hypothese(s) testen.

| SIMILARITY                                                                                                 | $Q \to \overset{\circ\circ\circ}{\underset{\circ\circ\circ}{\overset{\circ\circ\circ}}}_{\overset{\circ\circ\circ}{\overset{\circ\circ\circ}}}$ | VALUE BASED                                                                                   | $\mathbf{Q} \rightarrow \ddagger$   | DIGITAL STEP $Q \rightarrow \mathbf{J}$                                                                                                    |
|----------------------------------------------------------------------------------------------------|----------------------------------------------------------------------------------------------------|-----------------------------------------------------------------------------------------------|-------------------------------------|----------------------------------------------------------------------------------------------------|
| <b>Tijdspanne bekend?</b><br><b>Patroon?</b><br>Bepaalde gedragingen<br>tijdens specifieke<br>tijdspannes? |                                                                                                    | <b>Criteria? Limieten?</b><br>Periodes die bepaalde<br>criteria overstijgen of<br>definiëren? |                                     | <b>Transitie?</b><br>Ben ik op zoek naar<br>stapsgewijze overgangen/<br>transities?                                                                                                    |
| CONTEXT                                                                                                    | $\mathbf{Q} \rightarrow \mathbf{O}$                                                                                                    | OPERATING AREA                                                                                | $\mathbf{Q} \rightarrow \mathbf{A}$ | ACTIES OP ZOEKRESULTATEN                                                                                                    |
| <b>Contextuele informatie?</b><br>Werd er beschrijvende<br>commentaar toegevoegd?                          |                                                                                                    | Zone van operatie?<br>Onder welke<br>omstandigheden werkt<br>mijn proces het best?            |                                     | Image: Sorteren Image: Sorteren Image: Sorteren   Image: Sorteren Exporteren Context   Image: Sorteren Image: Sorteren Image: Sorteren   Image: Sorteren Image: Sorteren Image: Sorteren   Im |

#### WAAROM? Diagnostische Analyse

Gebruikt om hoofdoorzaken te vinden of om hypotheses op te stellen. Waarom is dit gebeurd? Hoe vergelijkt deze situatie zich met de normale werking? Wat heeft er invloed op deze situatie?

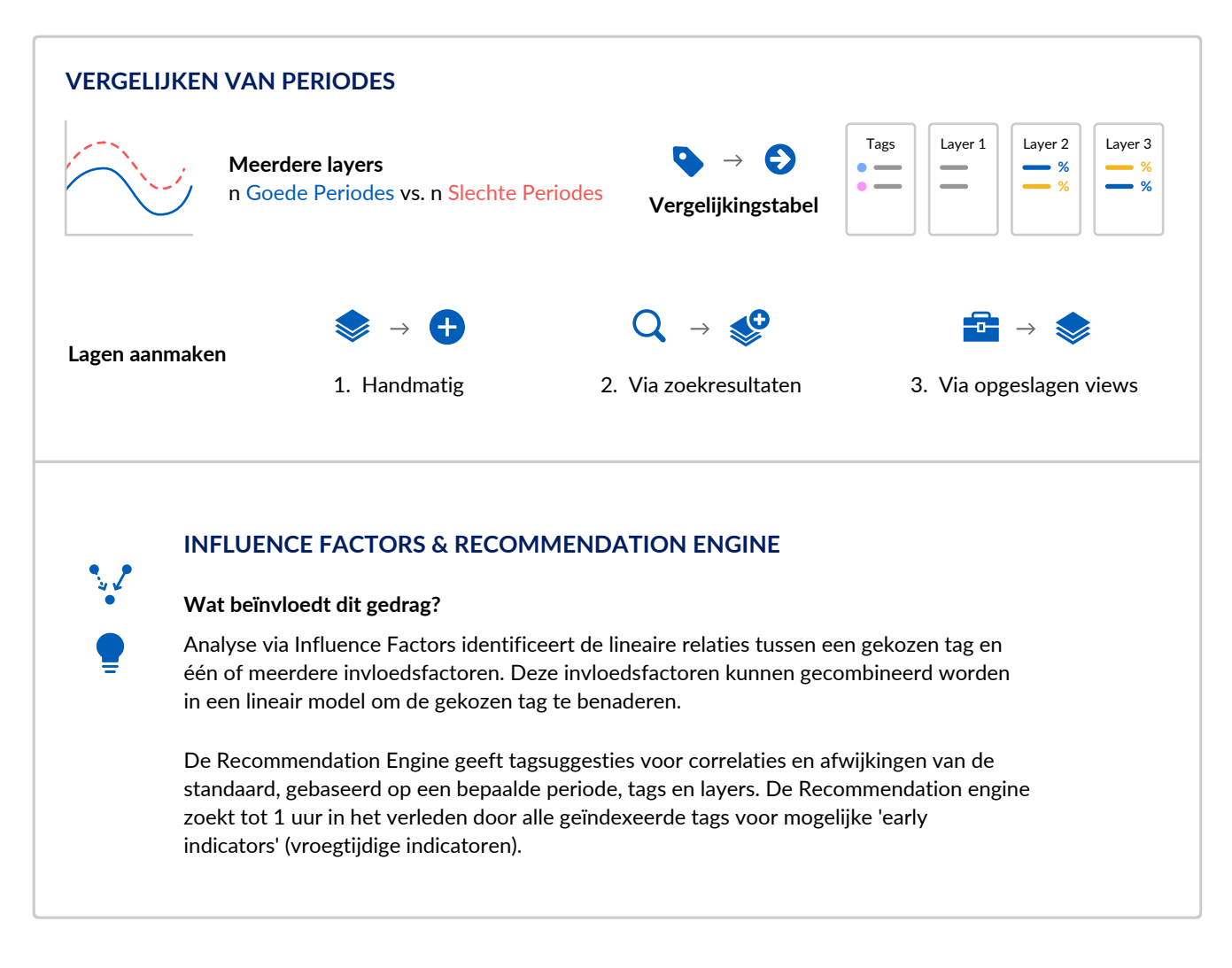

## VOLGENDE STAPPEN Live opvolging & Voorspellende Analyse

Wat zal er naar waarschijnlijkheid hierna gebeuren? Hoe zal deze situatie evolueren?

| FINGERPRINTS                   | MONITORING & ALERTS                                                                                       | VOORSPELLENDE MODUS                                     |
|--------------------------------|----------------------------------------------------------------------------------------------------|---------------------------------------------------------|
| Hoe gedraagt mijn proces zich? | Breng me op de hoogte wanneer er<br>een gelijkaardige gebeurtenis of<br>een afwijking wordt gedetecteerd! | Hoe zal mijn proces waarschijnlijk<br>verder evolueren? |

## **BEHEER KENNIS**

Capteer en documenteer bevindingen. Voorzie collega's van de laatste informatie over jouw processen.

| ~                       | $\checkmark \rightarrow \square$                                         |                     |                                                                |          | $\bigstar \rightarrow \blacksquare$                                          |     |
|-------------------------|--------------------------------------------------------------------------|---------------------|----------------------------------------------------------------|----------|------------------------------------------------------------------------------|-----|
| CONTEXT IN<br>TRENDHUB  | <b>1. Handmatig</b> – Na selectie<br>tijdspanne in de focus view.        |                     | <b>2. Op zoekresultaten</b> – Na een<br>zoekopdracht.          |          | <b>3. Automatisch</b> – Na het activeren van een monitor.                    |     |
| <i>&gt;</i>             | Items aanmaken                                                           | $\langle i \rangle$ | ltems filteren                                                 | <b>Y</b> | Items zoeken                                                                 | Q   |
| ACTIES IN<br>CONTEXTHUB | Velden toevoegen                                                         | Ð                   | Commentaar toevoegen                                           | Þ        | Bestanden toevoegen                                                          | Û   |
|                         |                                                                          |                     | Verzamel events                                                |          | GANTT weergave events                                                        |     |
|                         | Omschrijf events                                                         |                     | Verzamel events                                                |          | GANTT weergave even                                                          | nts |
| ۲                       | Omschrijf events<br>Voeg informatie toe aan<br>events                    |                     | Verzamel events<br>Maak specifieke lijsten                     | ⊞        | GANTT weergave even<br>Toon events in GANTT<br>view                          | nts |
|                         | Omschrijf events<br>Voeg informatie toe aan<br>events<br>Weergave events |                     | Verzamel events<br>Maak specifieke lijsten<br>Deel bevindingen | ⊞        | GANTT weergave even<br>Toon events in GANTT<br>view<br>Live opvolging events | nts |

## **BOUW DASHBOARDS**

Volg processen op via intuïtieve dashboards die de belangrijke informatie in één overzicht combineren.

|                             | Reactor 601 tile van 🧭<br>TrendHub view             |                     | Onderhoudsverzoek<br>tile van ContextHub<br>view |                 | Alert status op basis 🔥 🔺                             |       |
|-----------------------------|-----------------------------------------------------|---------------------|--------------------------------------------------|-----------------|-------------------------------------------------------|-------|
| MAAK<br>DASHBOARD<br>TEGELS | Work Organizer                                      |                     | Test platform :<br>522                           |                 | Pump 1 - Temperature :                                |       |
|                             | Tegelomschrijvingen                                 |                     | Doorklikken                                      |                 | Automatisch vernieuwen                                |       |
| BLIJF UP TO<br>DATE         | Klik op een te<br>alle informatie<br>erover te beki | gel om<br>giken.    | Ga rechtstreeks<br>naar de bron                  | •               | Stel dashboards in<br>die zich automatisch<br>updaten | ((•)) |
|                             |                                                     |                     |                                                  |                 |                                                       |       |
| COMMUNICEER<br>BEVINDINGEN  |                                                     | Exporteer rapporten |                                                  | Deel dashboards |                                                       |       |

Meer informatie over ContextHub en DashHub updates is beschikbaar via support.trendminer.com